# 关于 2022年认定的 广东省工程技术研究中心牌匾制作须知

为加强广东省工程技术研究中心的有效管理,积极探 索专业化的分类管理模式,2022年广东省工程技术研究中 心牌匾需按照统一规格制定。

一、牌匾样式

| ID:2019D003 |
|-------------|
| 广东省         |
| 相变储能节能空调设备  |
| 工程技术研究中心    |
| 广东省科学技术厅    |
| 二〇一九年       |

参考图片 1

-1-

#### ID:2019D003

# 广东省

# 汽车检测工程技术研究中心

# 广东省科学技术厅

# 二〇一九年

#### 参考图片 2

- (1) 牌匾规格: 60\*40\*1cm
- (2) 红色部分字体:方正正大黑简体;其中,"广东省 "为 170 号字体。第二行为 150 号字体。
- (3) 落款为汉鼎简中黑,"科技厅"字样为 90 号字体
   ,时间落款为 80 号字体,左上角 ID 为 60 号字体。
- (4) 材质:银色拉丝不锈钢。
- 二、牌匾制作方式

-2-

"广东省工程技术研究中心创新服务平台" (www.gdetrc.net)提供了牌匾制作服务,各单位可通过平台在 线下单牌匾制作,也可自行按照牌匾规格要求自行制作。

### 三、牌匾编号获取

各工程中心需在"广东省工程技术研究中心创新服务平台" (www.gdetrc.net)完成注册登记后,登录系统获得牌匾编号。

附件: 2022年度广东省工程技术研究中心系统注册及牌匾制 作操作流程 附件

# 2022年度广东省工程技术研究中心

## 系统注册及牌匾制作操作流程

为服务广东省工程技术研究中心牌匾制作,广东省工程技术研究中心创新服务平台提供了牌匾制作下单、订单进度查询、 手机号查询订单功能,各工程中心可通过平台下单制作(费用 自理),也可自行按照牌匾规格要求自行制作。

一、牌匾制作须知

(一)"广东省工程技术研究中心创新服务平台"

(www.gdetrc.net)委托牌匾制作商提供牌匾制作服务,各单 位可通过平台在线下单及缴费后,由制作商安排制作。牌匾制 作好后安排快递连同费用发票一并寄送。广东省科技基础条件 平台中心负责牌匾制作过程按时制作及质量跟踪等服务事项。

(二)从"广东省工程技术研究中心创新服务平台"(www.gdetrc.net)下单制作牌匾的价格详见下单页面(包含快递费及制作出错时重新制作的费用)。

(三) 牌匾制作商将根据发票存票, 随机开据专票、普票

-1-

或电子发票,申请制作2件以上牌匾的单位将优先保证开增值税 专用发票。如需电子发票请在"备注"栏填写收件邮箱。

#### 二、牌匾制作下单

1、各工程中心需在"广东省工程技术研究中心创新服务平台"(www.gdetrc.net)完成注册登记后,登录系统获得牌匾编号(编号顺序不分先后)。(重要提醒:工程中心过程管理等事项工作需用上述账号登录系统实施)。

账号注册入口如下图所示:

| 10 703 8    | <b>山</b> 知 资料下载      |    |                  | >>更多       |
|-------------|----------------------|----|------------------|------------|
| [NEW] 2     | (021年广东省工程技术研究中心申报指引 | 1  |                  | 2020-12-25 |
| 广东省科        | 学技术厅关于公布2020年度省级工程技  | 术研 |                  | 2020-12-24 |
| 1100 小 广东留料 | 学技术厅关于组织申报2021年广东省工  | 程技 |                  | 2020-12-25 |
| 关于平台        | 动态评估项目负责人无法临时保存问题    | 兑明 |                  | 2020-6-12  |
|             |                      |    |                  | HITE MY TO |
|             |                      |    | Sermer Die Itali |            |
|             |                      |    |                  |            |
|             |                      |    |                  |            |
|             |                      |    |                  |            |
|             | Q                    |    |                  | HH         |
| Þ           | Q                    |    |                  | HH         |

| ļ. | K 号 |    |     |  |
|----|-----|----|-----|--|
| 8  | 图 码 |    |     |  |
| IJ | 金证码 | 44 | 413 |  |

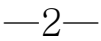

| 注册账户    |                                           |
|---------|-------------------------------------------|
| 用户账户:   | 提示:不能使用手机号作为用户账户。                         |
| 用户密码:   |                                           |
| 确认密码:   |                                           |
| 手机号码:   |                                           |
| 验证码:    | 获取验证码                                     |
| 工程中心名称: | 选择工程中心 注意:工程中心负责人仅限选择本单位下本人所负责的工程中心 (单选)。 |
|         | 提交注册 现在去登录                                |

注册流程图:

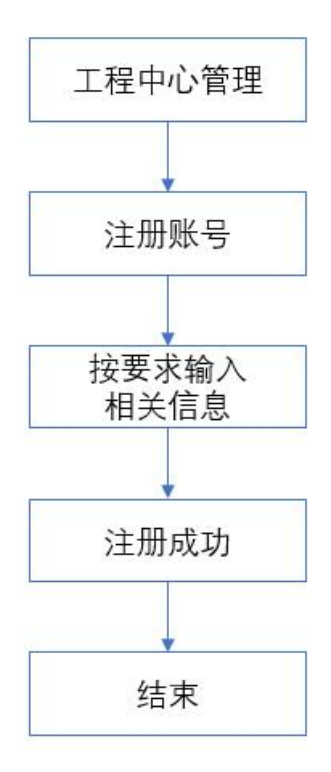

2、各单位完成注册登记后,进入牌匾制作下单页面,选择 对应的工程中心。如下图所示:

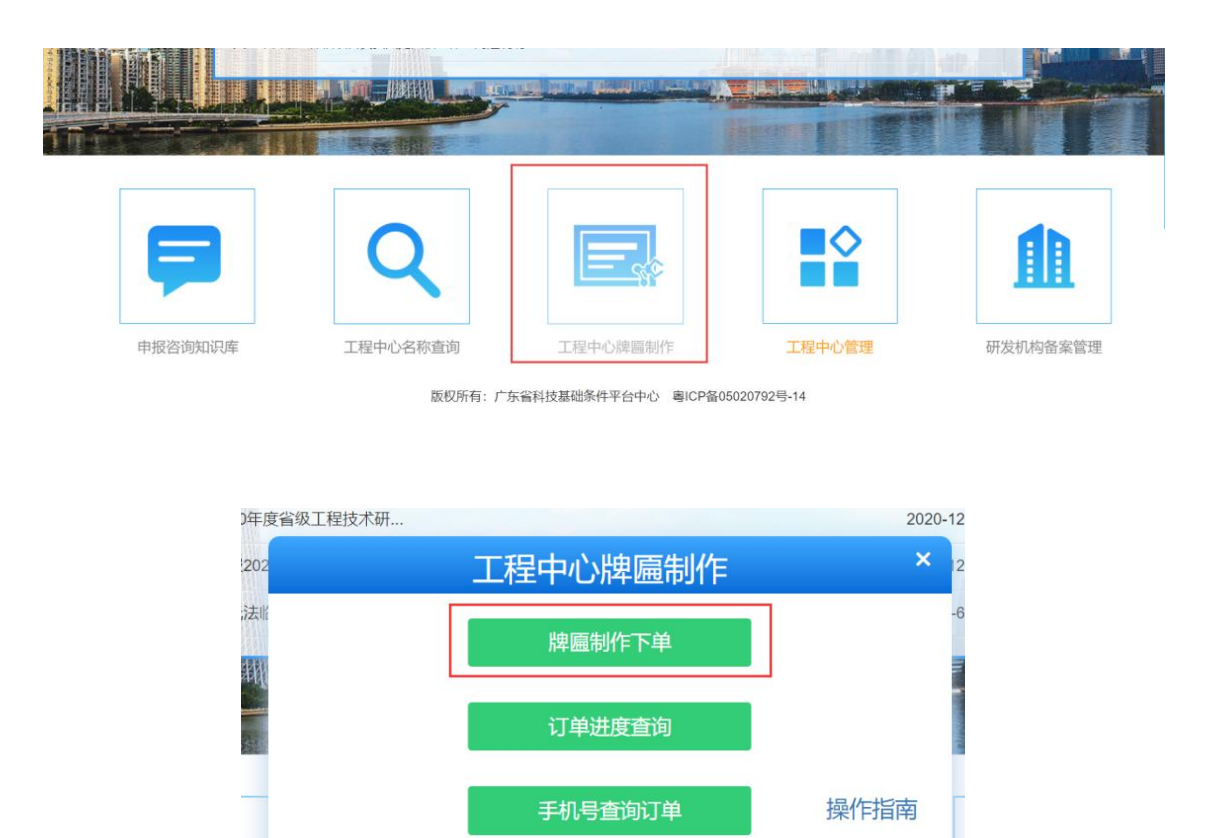

3、点击<sup>选择工程中心</sup>按钮,打开工程中心选择页面,在搜 索框内输入相应工程中心名称。在搜索结果页面找到相应工程 中心,点击<sup>选中</sup>按钮,返回牌匾制作下单页面。如下图所示:

| 工程中心选择                                                                                                    |                | ×    |
|----------------------------------------------------------------------------------------------------|----------------|------|
| 工程中心名称                                                                                                    |                |      |
| 工程中心                                                                                                    | 搜索             |      |
| 搜索结果                                                                                                    |                |      |
| 工程中心名称                                                                                                    | 依托单位名称         | 是否选中 |
| $\label{eq:alpha} \begin{array}{l} \mu^{\mu} & \mu^{\mu} = \mu^{\mu} + \frac{1}{2} \left( \frac{1}{2} \left( \frac{1}{2} \right) \right) \right) \right) \right) \right) \right)} \right) \right) \\ = \frac{1}{2} \left( \frac{1}{2} \left( \frac{1}{2} \right) \right) \right) \right) \right) \right) \right) \right) \right)} \right) \\ \\ = \frac{1}{2} \left( \frac{1}{2} \left($ | ۲ <sup>*</sup> | 选中   |
| 广,小昌,3,1,1,1,1,1,1,1,1,1,1,1,1,1,1,1,1,1,1,                                                                                                    | 左————————」     | 选中   |

#### 📅 广东省工程技术研究中心创新服务平台

| 牌匾制作下单 |                  |        |
|--------|------------------|--------|
| 工程中心名称 | 广东省土壤修复技术与装备工程中心 | 送择工程中心 |
| 依托企业名称 | 广东省生态环境技术研究所     | 1      |
| 认定时间   | 2012             |        |
| 所属地区   | 广州               |        |
| 牌匾单价   | 500.0            | 元      |
| 牌匾总价   | 0.0              | 元      |
| 牌匾数量   |                  |        |
| 息否开查   | 请洗择▼             |        |

4、按提示填写相关信息后,点击
获取验证码
按钮,获取短
信验证码并输入后点击提交申请,会跳到支付页面,使用银行
转账后(支付宝付款功能暂未开通)后便会完成下单。注:可
选择是否开票。发票类型可选择专票或普票,其中专票开票时
间周期长于普票。如下图所示:

返回首页

| 牌匾数量  |                                       |
|-------|---------------------------------------|
| 是否开票  | 是                                     |
| 发票类型  | 清选择▼                                  |
| 快递地址  |                                       |
| 联系人   |                                       |
| Email |                                       |
| 手机号码  |                                       |
| 图片验证码 | <del>、<br/>、</del><br>大<br>FOV<br>換一张 |
| 短信验证码 | 清输入6位验证码 获取验证码                        |

| 获取验证码  |
|--------|
|        |
|        |
|        |
|        |
|        |
| 致,请备注; |
|        |
|        |

5、核对下单信息,若无误,点击 进入付费(线 下对公支付,如是个人支付请备注单位或工程中心名称)支付费用水单上传页面。注:若暂时无法提供付费水单的,请先记录订单号,可稍后上传提交。如下图所示:

|                                                                                                   |             | 认理时间    | 所雕地区      | 牌匾数量      | 联系人           | 联系电话      |
|---------------------------------------------------------------------------------------------------|-------------|---------|-----------|-----------|---------------|-----------|
|                                                                                                   | 5           | 2012    | 广州        | 1         | 工程中心牌匾制作指引    | -         |
| 递地址:工程中心牌匾制作排                                                                                     | 151         |         |           |           |               |           |
|                                                                                                   |             |         | 音震信息      |           |               |           |
|                                                                                                   |             | 发票      | 抬头 sfds 脱 | 号:asdasdf |               |           |
|                                                                                                   |             |         |           |           |               |           |
|                                                                                                   |             |         |           |           |               |           |
| 打方式                                                                                               |             |         |           |           |               |           |
|                                                                                                   |             |         |           |           |               |           |
| 暂未开通!                                                                                             |             |         |           |           |               |           |
| <ul> <li>         在线支付:本网与第三<br/>问为2.3王         )     </li> </ul>                                 | 方支付平台       | (支付宝)合作 | 提供在线支付    | 功能,您可以    | 放心的支付款项。(由第三方 | ;平台支付,到款时 |
| Manarak, )                                                                                        |             |         |           |           |               |           |
|                                                                                                   |             |         |           |           |               |           |
|                                                                                                   | 信息安排对       | 公费用支付,以 | 便尽快安排牌    | 匾制作。      |               |           |
| ※ 银行汇款:请根据以下                                                                                      | 等有限公司       |         |           |           |               |           |
| ● 银行汇款:请根据以下<br>单位名称:广州加墨印刷<br>其白明后, 由用工杂用                                                        | 31 7011395- | -213    |           |           |               |           |
| <ul> <li>银行汇款:请根据以下</li> <li>单位名称:广州加墨印刷</li> <li>开户银行:中国工商银行</li> <li>银行账号:3602000105</li> </ul> | 200448894   |         |           |           |               |           |
| • 银行汇款:请根据以下<br>单位名称:广州稳墨印刷<br>开户银行:中国工商银行<br>银行账号:3602000109                                     | 200448894   |         |           |           |               |           |

| 库迪町FN 辛(% ト文1) 青   | 需要提交付费水单      | 自且经审核                                    | 该人员铺认     | 后,才能完成支付!  | !)   |
|--------------------|---------------|------------------------------------------|-----------|------------|------|
| 订单号:               | (若暫时无法提供付調    | 患水单的,请分                                  | も记录订单号,   | 稍后上传提交)    |      |
| 稍后上传入口: 首页->工程中心牌! | ■制作->订单进度查询-> | >提交付费水单                                  | <u>1</u>  |            |      |
| 工程中心名称             | 认定时间          | 所属地区                                     | 牌匾数量      | 联系人        | 手机号码 |
| 广东省                | 2012          | 广州                                       | 1         | 工程中心牌匾制作指引 | _    |
|                    | 发票            | 抬头:sfds 税                                | 号:asdasdf |            |      |
|                    |               |                                          |           |            |      |
|                    |               |                                          |           |            |      |
|                    | 选择文件          | 付费水单上                                    | _传:<br>7件 |            |      |
|                    | 选择文件          | 付费水单」<br>未选择任何文<br>预览效果                  | _传:<br>2件 |            |      |
|                    | 选择文件          | 付费水单」<br>未选择任何文<br>预览效果<br>提交            |           |            |      |
| ,                  | 选择文件          | 付费水单」<br>未选择任何又<br>预览效果<br>提交<br>人直接完成订5 | 传:<br>    | 是交则无囊理会)   |      |

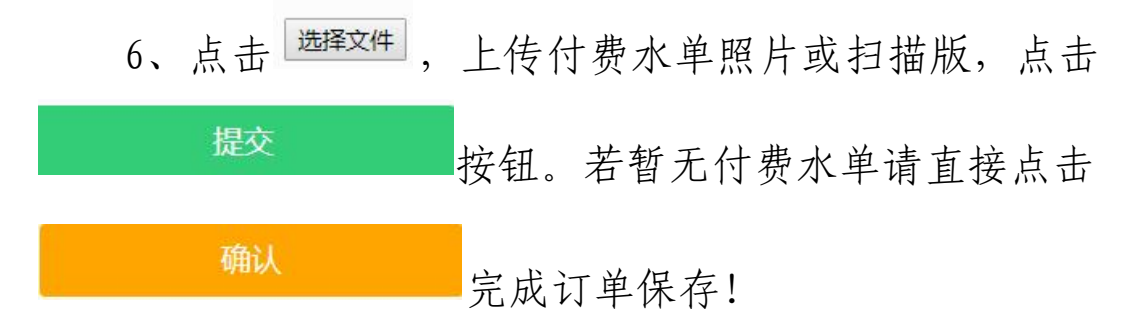

## 三、查询订单进度

网址: <u>http://www.gdetrc.net/website/order/find0rder.jsp</u>。

 1、进入牌匾制作下单页面,点击
 订单进度查询 按
 钮进入查询页面。如下图所示:

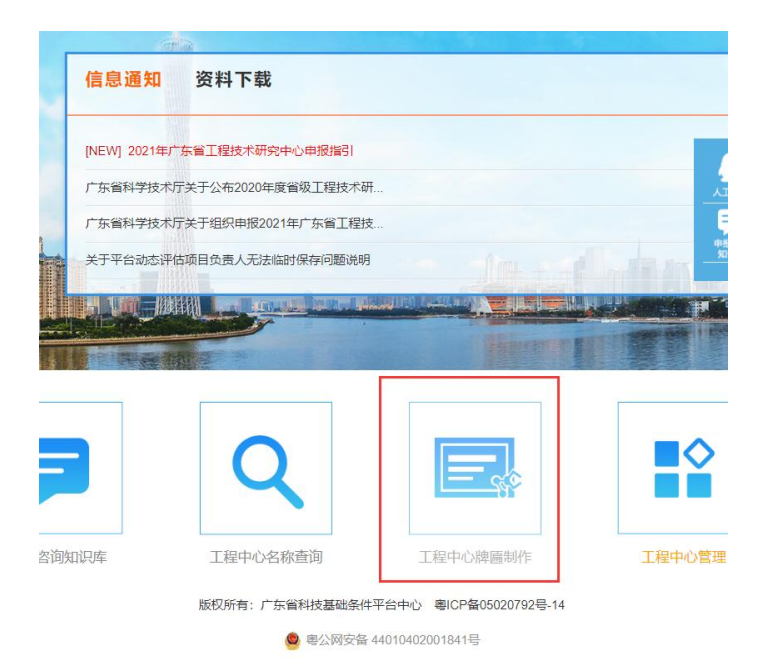

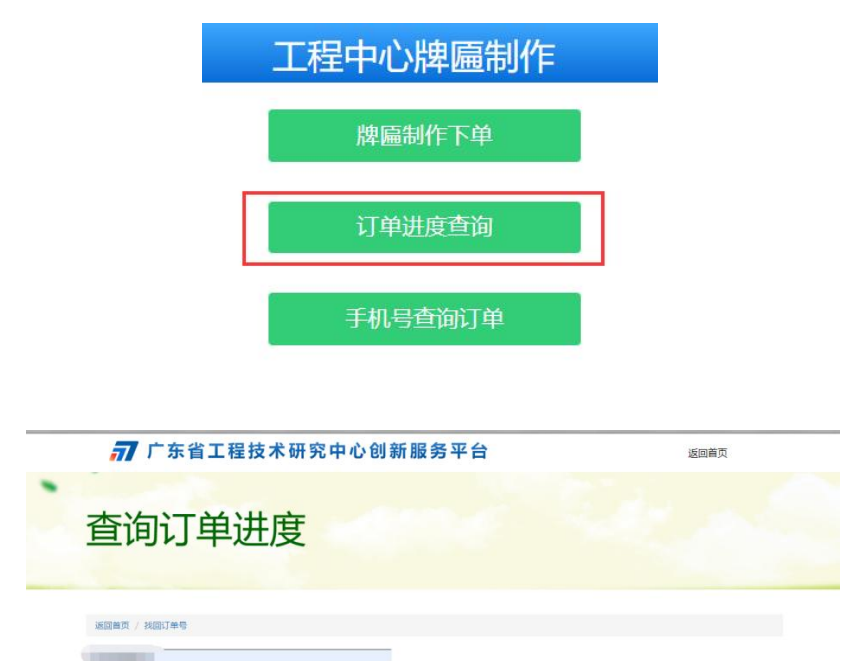

技术支持:广东省科技基础条件平台中心技术支持

查询

输入订单号后(如果忘记订单号,请通过手机号查询订单 号功能查询,详见3),点击查询按钮,如下图所示:

| 牌匾制作进度                                                 |          |      |      |       |      |  |
|--------------------------------------------------------|----------|------|------|-------|------|--|
| 工程中心系称                                                 | 认定时间     | 所属地区 | 牌匾数量 | 联系人   | 手机号码 |  |
| 快递单号: 暫无政弼<br>快递地址: 地球<br>腾圖制作进度: 已下单<br>开握信息,快递收件信息修改 | 2017/823 |      |      | - Cat |      |  |
|                                                        |          |      |      |       |      |  |

### 四、手机号查询订单

网址: <u>http://www.gdetrc.net/website/order/find0rderNo.jsp</u>。

1、进入牌匾制作下单页面,点击
 手机号查询订单
 按钮
 进入手机号查询订单页面。如下图所示:

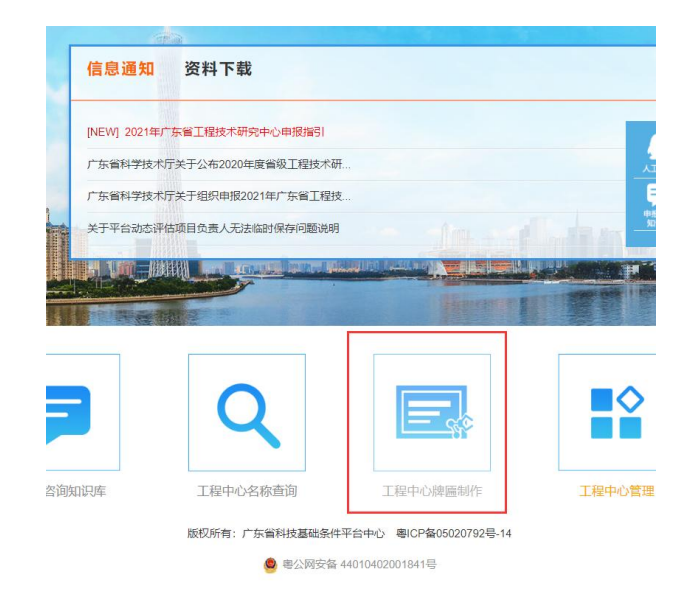

| 伸展和快车站                                                                                                    |                                                |
|----------------------------------------------------------------------------------------------------|------------------------------------------------|
| 牌匾利IF P甲                                                                                                    |                                                |
| 订单进度查询                                                                                                    |                                                |
| 手机号查询订单                                                                                                    | I]                                             |
|                                                                                                    | -                                              |
| the second second second second second second second second second second second second second second second s |                                                |
| 请输入11位手机号码                                                                                                    |                                                |
| 请输入6位验证码 获取验证码                                                                                                 |                                                |
|                                                                                                    | 订单进度查询 手机号查询订单 董 董 请输入11位手机号码 董 诺翰入6位验证码 英取验证码 |

按提示输入相关信息后,如下图所示:

| <b>77</b> 广东省工程技术研究中心创新服务平台 |        |  | 返回首页  |      |
|-----------------------------|--------|--|-------|------|
| 查询订                         | 「单号    |  |       |      |
|                             | 11.707 |  |       |      |
| 返回首页 / 查询订单;                | 1.02   |  |       |      |
| 返回首页 / 查询订单词<br>订单号         | 工程中心名称 |  | 联系人名称 | 下单日期 |

技术支持:广东省科技基础条件平台中心技术支持